## Table 1.2: Evaluation of Existing Adult Education Programs Offered by Consortium Partners

Complete this worksheet by first selecting your region in B5 from the drop down menu. This will automatically populate row B. Next, enter data for each consortium partner listing program areas 1-5 separately. Select the program area from the drop down menu. Note, this is a data table, you can add more rows by simply entering data on the next line once you have entered information into all of the existing rows.

Region (select your region from drop down): Santiago

|                     | FY 12-13<br>Unduplicated<br>Enrollment | FY 12-13<br>ADA or FTES (if<br>applicable) | FY 12-13<br>Operational Cost<br>for Instructional<br>Program | FY 13-14<br>Unduplicated<br>Enrollment | FY 13-14<br>ADA or FTES (if<br>applicable) | FY 13-7<br>Operational<br>for Instruc<br>Progra |
|---------------------|----------------------------------------|--------------------------------------------|--------------------------------------------------------------|----------------------------------------|--------------------------------------------|-------------------------------------------------|
| Total for Partners: | 4078                                   | 887.6                                      | 3634010                                                      | 3870                                   | 26.8                                       | 3698051                                         |

| Consortium Partner Name    | Region        | Program Area (select<br>from drop down menu) | Type of Organization<br>(select from drop down) | Source(s) of Funding<br>e.g. State, Federal, Fees,<br>Private Donations, Other. List<br>all that apply | FY 12-13<br>Unduplicated<br>Enrollment | FY 12-13<br>ADA or FTES (if<br>applicable) | FY 12-13<br>Operational Cost<br>for Instructional<br>Program | FY 13-14<br>Unduplicated<br>Enrollment | FY 13-14<br>ADA or FTES (if<br>applicable) | FY 13-14<br>Operational Costs<br>for Instructional<br>Program |
|----------------------------|---------------|----------------------------------------------|-------------------------------------------------|----------------------------------------------------------------------------------------------------|----------------------------------------|--------------------------------------------|--------------------------------------------------------------|----------------------------------------|--------------------------------------------|---------------------------------------------------------------|
| Garden Grove Unified Dist. | Rancho Santia | 1-Elementary and Basic S                     | Other Type                                      | State, Federal, Fees                                                                                   | 927                                    | 124                                        | 703088                                                       | 864                                    | 0                                          | 717150                                                        |
| Garden Grove Unified Dist. | Rancho Santia | 2- Classes and Courses fo                    | Other Type                                      | State, Federal, Fees                                                                                   | 2708                                   | 697                                        | 2053900                                                      | 2678                                   | 0                                          | 2094678                                                       |
| Garden Grove Unified Dist. | Rancho Santia | 3- Adults with Disabilities                  | Other Type                                      | State, Federal, Fees                                                                                   | 22                                     | 12                                         | 100491                                                       | 20                                     | 0                                          | 102501                                                        |
| Garden Grove Unified Dist. | Rancho Santia | 4- Short Term CTE                            | Other Type                                      | Fees                                                                                                   | 276                                    | 17                                         | 209531                                                       | 206                                    | 0                                          | 213722                                                        |
| Garden Grove Unified Dist. | Rancho Santia | 5- Programs for apprention                   | Other Type                                      | State, Fees                                                                                            | 0                                      | 0                                          | 0                                                            | 0                                      | 0                                          | 0                                                             |
| Orange County Dept of Ed   | Rancho Santia | 1-Elementary and Basic S                     | Office of Education                             | State                                                                                                  | 145                                    | 37.6                                       | 567000                                                       | 102                                    | 26.8                                       | 570000                                                        |
| Orange County Dept of Ed   | Rancho Santia | 2- Classes and Courses fo                    | Office of Education                             | N/A                                                                                                    | 0                                      | 0                                          | 0                                                            | 0                                      | 0                                          | 0                                                             |
| Orange County Dept of Ed   | Rancho Santia | 3- Adults with Disabilities                  | Office of Education                             | N/A                                                                                                    | 0                                      | 0                                          | 0                                                            | 0                                      | 0                                          | 0                                                             |
| Orange County Dept of Ed   | Rancho Santia | 4- Short Term CTE                            | Office of Education                             | N/A                                                                                                    | 0                                      | 0                                          | 0                                                            | 0                                      | 0                                          | 0                                                             |
| Orange County Dept of Ed   | Rancho Santia | 5- Programs for apprentic                    | Office of Education                             | N/A                                                                                                    | 0                                      | 0                                          | 0                                                            | 0                                      | 0                                          | 0                                                             |
|                            |               |                                              |                                                 |                                                                                                    |                                        |                                            |                                                              |                                        |                                            |                                                               |
|                            |               |                                              |                                                 |                                                                                                    |                                        |                                            |                                                              |                                        |                                            |                                                               |
|                            |               |                                              |                                                 |                                                                                                    |                                        |                                            |                                                              |                                        |                                            |                                                               |
|                            |               |                                              |                                                 |                                                                                                    |                                        |                                            |                                                              |                                        |                                            |                                                               |
|                            |               |                                              |                                                 |                                                                                                    |                                        |                                            |                                                              |                                        |                                            |                                                               |
|                            |               |                                              |                                                 |                                                                                                    |                                        |                                            |                                                              |                                        |                                            |                                                               |
|                            |               |                                              |                                                 |                                                                                                    |                                        |                                            |                                                              |                                        |                                            |                                                               |